## Stanley-Boyd Schools

Parent Access through Skyward

Go to <u>www.stanleyboyd.k12.wi.us</u>

Click on the Skyward icon in the upper right corner of the screen

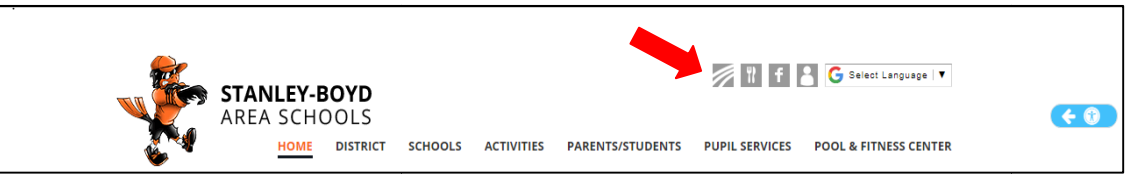

Select the type of login you are using from the dropdown menu at the bottom of the login screen ("Family/Student Access").

OR

- Navigate to the Parents/Students page and click on the link for Skyward in the middle of the page under "click here".
  - Each parent (not family) has their own, unique login and password.
  - > Each student has their own unique login and password.

## Mobile App

Expand your access to vital information while on the move. With Mobile Access, you can get to many of Skyward's key features from your smartphone or tablet.

- Immediate access to student alert information, schedules, approvals, and more.
- Mobile versions of Family Access and Student Access keep parents and students fully informed.
- Available on all major mobile platforms, including iOS, Android, and Windows Mobile.

Download the Skyward Mobile Access App at:

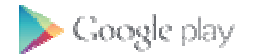

**ÖiTunes** 

amazonappstore

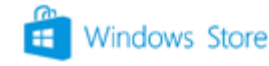

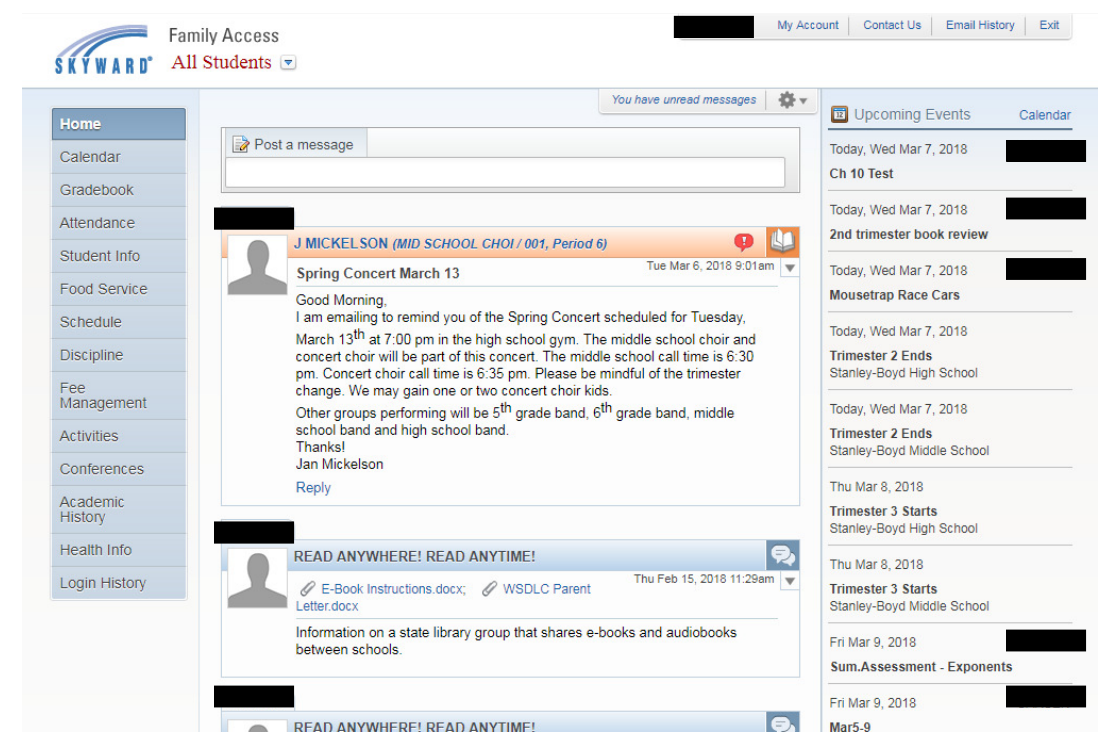

Different modules or areas can be selected along the left sidebar of the screen.

The middle portion is the "Wall" and shows informational and warning messages.

The right side shows upcoming events on the calendar.

## **Top Right Corner Tabs**

| My Account | Check a box to receive daily attendance notifications. Choose Email, Wall Message or both. Check a box |
|------------|----------------------------------------------------------------------------------------------------|
|            | to receive an email for low food service balance. BE SURE to click "SAVE"!                             |
| Contact Us | Find key staff contacts quickly.                                                                       |

## Left Sidebar Tabs

| Calendar         | View all or select one child individually.                                                                         |
|------------------|----------------------------------------------------------------------------------------------------|
| Gradebook        | Must select a specific child to view gradebook. Click on the grade posted to view individual items the             |
|                  | teacher has scored. Course details available by clicking on Course Title.                                          |
| Attendance       | View all or select one child individually. There is an option to enter an Absent Request Online.                   |
|                  | Telephone or in-person contact is preferred for reporting an absence.                                              |
| Student Info     | Review to ensure correct emergency contact information. Can make changes to demographic information.               |
| Food Service     | Shows Balance, Payments, Purchases and Keypad Number. Reminder: low balance emails setup through "My Account" tab. |
| Schedule         | Must select a specific child to view schedule. Click on Course Title or Teacher Name to get more details.          |
| Discipline       | Shows discipline actions for your child, if any.                                                                   |
| Fee Management   | NOT USED AT THIS TIME.                                                                                             |
| Activities       | All students are shown in the discipline "activity". This is used for internal purposes only!                      |
| Conferences      | NOT USED AT THIS TIME.                                                                                             |
| Academic History | Record of classes taken and grades earned since we started using Skyward (2011 - 2012).                            |
|                  | CBC = Passed 📃 = Standards Based Grade                                                                             |
| Health Info      | Contact the school if any show "Out of compliance".                                                                |